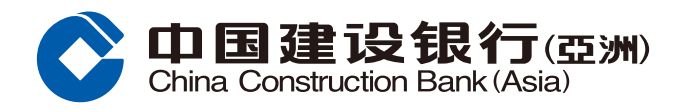

## 手機銀行服務登記指南

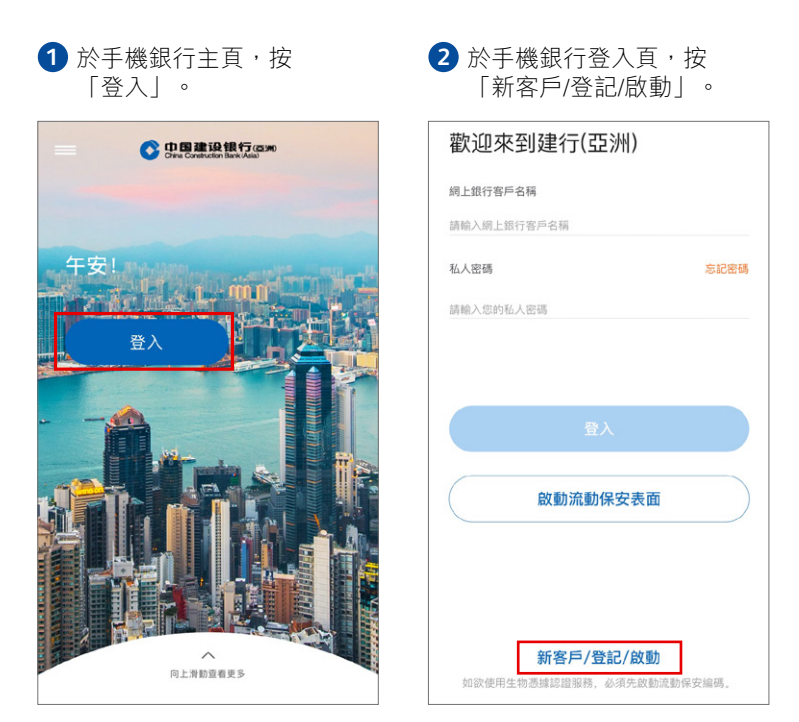

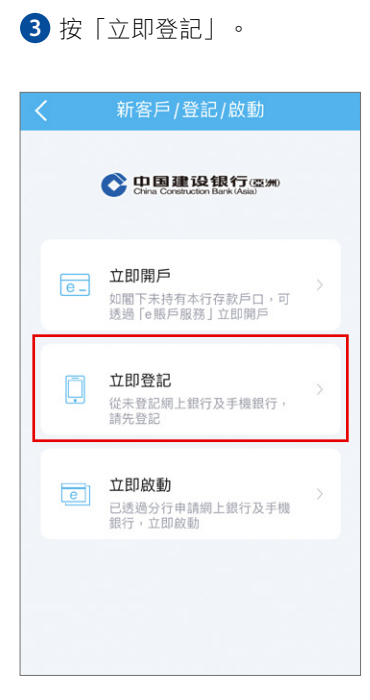

| 4 | 輸入/選擇您的個人及 |
|---|------------|
|   | 戶口資料。      |

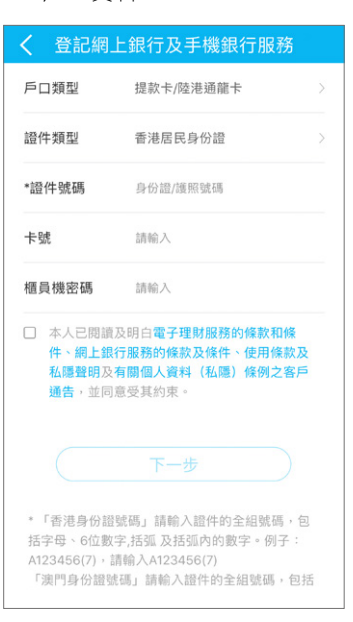

## 5 輸入您所接收的手機短訊 一次性驗證碼。

| P口類型     信用卡       證件類型     香港居民身份證       *證件類碼       信用卡號碼       X     請輸入一次性專用密碼       PP[型以現訊書式向的成本行記集       的手貫著或編62***38包出一次推       第用密碼。 | 2 (G用卡<br>2 香港居民身份證<br>3<br>5<br>5<br>5<br>5<br>5<br>5<br>5<br>5<br>5<br>5                                                                        |                |                                        |  |
|----------------------------------------------------------------------------------------------------|----------------------------------------------------------------------------------------------------|----------------|----------------------------------------|--|
| <ul> <li>         ・證件類型 香港居民身份證         ・證件類碼         ・證件號碼         信用卡號碼         <ul> <li></li></ul></li></ul>                                | 普港居民身份證       碼       株碼       請輸入一次性専用密碼       福以福品形式向空防本行起熱       電話試明22***38号出一次性       夏份證號碼」請輸入證件的全組號碼,2       下一步       身份證號碼」請輸入證如內的數字。例子: | 戶口類型           | 信用卡                                    |  |
| *證件號碼<br>信用卡號碼<br>< 請輸入一次性專用密碼<br>PPP已經以現紙表式向65%本行記錄<br>的年度電電銀碼62***38包出一次推<br>審用密碼。                                                           |                                                                                                    | 證件類型           | 香港居民身份證                                |  |
| 信用卡號碼<br>新輸入一次性專用密碼<br>我們已經以週訊形式向您於本行記錄<br>的手類單語領碼62****388出一次性<br>第用密碼。                                                                       | 請輸入一次性專用密碼                                                                                                    | *證件號碼          | H253H717)                              |  |
| 請輸入一次性専用密碼     取們已經以與訊表式向意於本行記書     的手提著寫號碼。2***38段出一次性     配留服(100)     下一步                                                                   | 請輸入一次性專用密碼<br>編以組品式向您於本行設錄<br>電路碼每2***38發出一次性<br>電路碼每2***38發出一次性<br>電路碼每2***38發出一次性<br>電路碼的2<br>下一步                                               | 信用卡號碼          | 4380181357718919                       |  |
| 我們已成以短訊形式向您於本行記錄<br>的手握電話號4562***38撥出一次性<br>專用型碼。<br>下一步                                                                                       |                                                                                                    | × 請輔           | 俞入一次性專用密碼                              |  |
| 取得已想以短訊表式向您放本行記録<br>前手提單當就解62****38包止一次推<br>専用密碼。<br>下一步                                                                                       | 提い智氏形式向空防本行起身<br>電話装得62***39登出一次性<br>調・           下一步           身份錯號碼」請輸入證件的全組號碼,包           6位数字活蛋 及括弧内的数字。例子:                                   |                |                                        |  |
| 専用密調・                                                                                                    | 3・<br>序の超號碼」請給入證件的全組號碼・包<br>6位數字括弧及括弧內的數字。例子:                                                                                                    | 我們已經以短期的手提電話號砌 | R形式向您於本行記錄<br>第62****38發出一次性 重新攝取(100) |  |
|                                                                                                    | 下一步<br>身份證號碼」請輸入證件的全組號碼,包<br>6位數字,括弧及括弧內的數字。例子:                                                                                                   | 專用密碼。          |                                        |  |
|                                                                                                    | 身份證號碼」請輸入證件的全組號碼,包<br>6位數字.括弧及括弧內的數字。例子:                                                                                                    |                |                                        |  |
| * 「香港身份證號碼」請輸入證件的全組號碼,                                                                                                    | 6位數字,括弧及括弧內的數字。例子:                                                                                                    | *「香港身份證        | 下一步                                    |  |

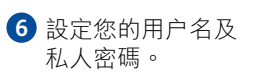

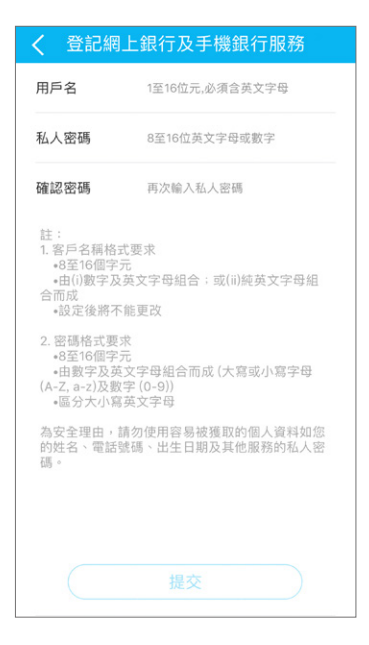

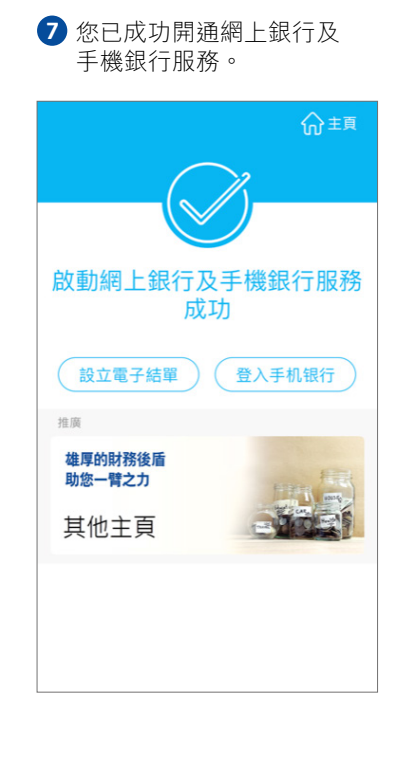